# **SSO PORTAL: One-Time SAFEAccess® Enrollment Process**

**NEW LOGIN PAGE:** On **Tuesday, September 30<sup>th</sup>**, you will see the new login page shown below when attempting to log into MATRIX® at the new URL:

### https://members.interiorbc.ca

**BOOKMARK NEW URL:** Please bookmark or save this link to your **"Favourites"** for login access on and after September 30<sup>th</sup> as it will replace the current URL.

|           | P O                          | MREB                   |  |
|-----------|------------------------------|------------------------|--|
| Username: | Okanagan Mainline Kea        | I estate Board         |  |
| Password: |                              | l forgot my password   |  |
|           | Login                        |                        |  |
|           | © Copyright 2014, Powered by | Clareity Security LLC. |  |
|           |                              |                        |  |
|           |                              |                        |  |
|           |                              |                        |  |

## What you can prepare for now:

- **NEW Password:** The **SAFEAccess**® enrollment process will confirm your **NEW password** conforms to the password complexity configuration.
- **ANSWERS to Password Recovery Questions:** The process also ensures that you have answered the **recovery or secret questions** which are extremely important in the event you forget your password.

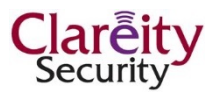

## THE THREE-STEP SAFEAccess® ENROLLMENT PROCESS

**STEP 1:** The first time you logon to the system via the new sign-on page, you will receive a notice advising you to complete the enrollment process.

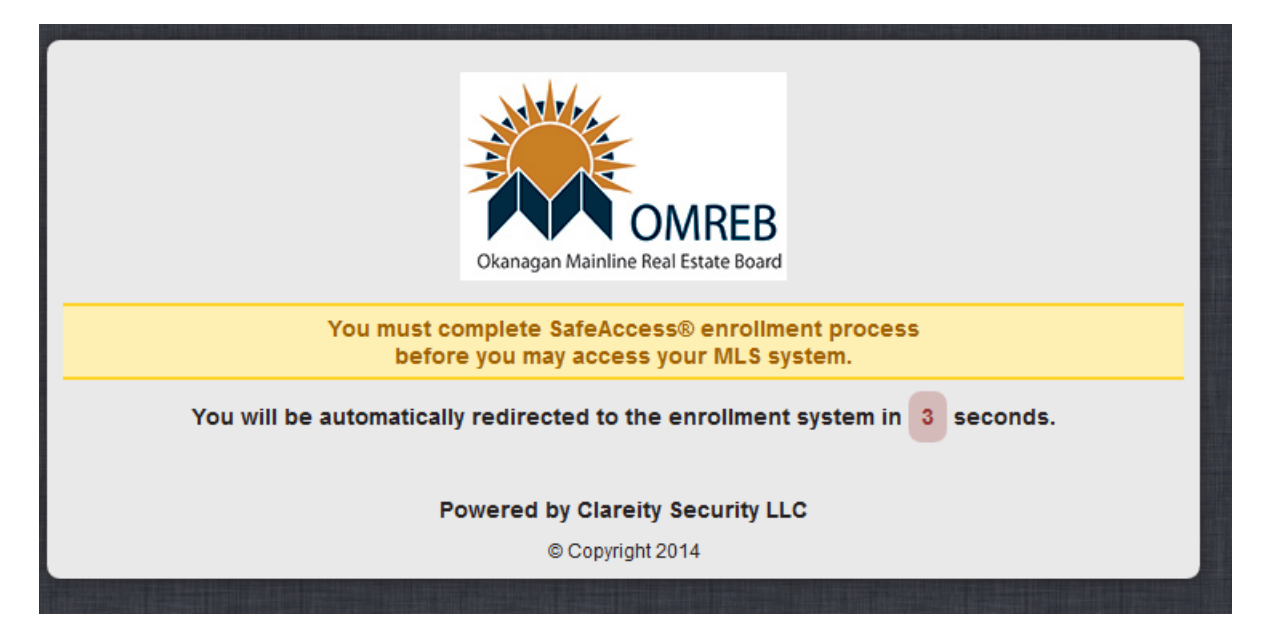

NOTE: If the "traffic" at your time of enrollment is congested, you may end up going straight through to MATRIX® upon initial login as the Clareity system processes a set number of enrollments at a time.

Don't be alarmed or worried! This means, you will be invited to go through the enrollment process the next time you login.

**STEP 2:** You will be asked to supply answers for **three recovery or "secret" questions** set to verify IDs.

- What is your Mother's MIDDLE name?
- What is your favourite COLOUR?
- What is your birth CITY?

NOTE: If you don't know how to answer a specific question, just <u>pick a word or</u> <u>name that means something to you</u> and remember it. It doesn't matter what your answer is as long as it makes sense to you and applies to you personally.

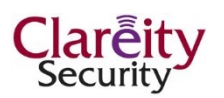

**STEP 4:** Your NEW password must meet the required **password complexity configuration** to be accepted by SAFEAccess®.

In order to make it hard to duplicate by someone who is unauthorized to login to access your data and use the Member Services you pay for, your password must contain:

- A mix of upper and lower case letters
- At least one numeral and symbol

#### EXAMPLE: %New3\_Dax25

This password includes 2 symbols (% \_ ), 3 numbers (3, 2, 5), 2 upper case letters (N, D)

|               | Configure Scout Fixed Password For                            |
|---------------|---------------------------------------------------------------|
|               |                                                               |
|               | Congratulations! You have successfully set your new Password. |
|               |                                                               |
| MLS® Login ID |                                                               |
|               |                                                               |
| Password      |                                                               |
|               |                                                               |
|               | OMREB Portal                                                  |

**STEP 4:** Once your new password has been successfully set, the above box will pop up onto the screen. Your enrollment process is now complete.

To enter into the new **OMREB SSO Portal**, you will click on the button provided to login with your NEW password.

**CONGRATULATIONS!** You are now set to explore the benefits **"One Stop Shopping"** via the convenience of one login.

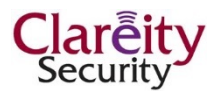